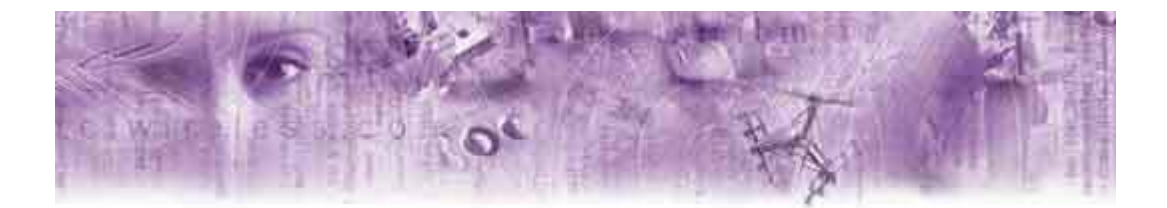

# Merlin for CDMA Modem Manager

FCC ID: PKRNVWC201

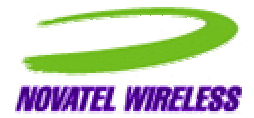

# **Safety and Regulatory Notices**

This product is not to be used in any environment where radio frequency equipment is prohibited or restricted in its use. This includes aircraft/airports, hospitals, and other sensitive electronic areas. To ensure that your modem is deactivated you should remove it from your computer under the above conditions.

# **REGULATORY NOTICES**

#### Federal Communications Commission Radio Frequency Interference Statement

This equipment has been certified to comply within the limits of a class B digital device pursuant to part 15 of the FCC Rules. These limits are designed to provide reasonable protection against harmful interference in residential situations. This equipment generates, uses, and can radiate radio frequency energy, and, if not properly installed and used in accordance with the instructions, may cause harmful interference to radio or television reception, which can be determined by turning the equipment on and off. You are encouraged to try to correct the interference by one or more of the following measures:

Reorient or relocate the receiving antenna of the television, radio or cordless telephone.

Increase the separation between the equipment and the receiver.

Connect the equipment to an outlet on a circuit different from that to which the receiver is connected.

Consult the dealer or an experienced radio/television technician for additional suggestions.

### **Technical Support**

If you have any questions or comments about your Merlin, please contact the Novatel Wireless Technical Support team at:

WWW: www.novatelwireless.com/support/index.html

E-mail: support@novatelwireless.com

Phone: 1-888-888-9231

Fax: 1-888-812-2888

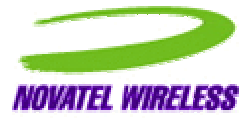

# **Table of Contents**

| REGULATORY NOTICES Technical Support            | 2<br>2 |
|-------------------------------------------------|--------|
| CDMA Modem Manager                              | 4      |
| Starting Modem Manager<br>Closing Modem Manager | 4<br>4 |
| Main Window Overview                            | 5      |
| Modem Menu                                      | 6      |
| Connections Command                             | 6      |
| Configuration Command                           | 8      |
| Properties Command                              | 9      |
| Activation Command                              | 10     |
| Exit Command                                    | 11     |
| Tools Menu                                      | 12     |
| Clear Total Bytes Command                       | 12     |
| Detailed Status Report Command                  | 13     |
| Window Menu                                     | 15     |
| Always on Top Command                           | 15     |
| Hide Window Command                             | 16     |
| Help Menu                                       | 17     |
| CDMA Modem Manager Help Command                 | 17     |
| Novatel Wireless Online Support Command         | 17     |
| About CDMA Modem Manager Command                | 18     |
|                                                 | -      |

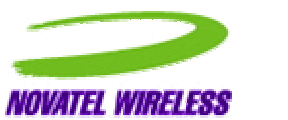

# **CDMA Modem Manager**

The Merlin for CDMA Modem Manager application provides the user with both control over the modem's operation, and feedback about the status of the modem.

The Modem Manager will automatically detect if the modem is configured for service and will automatically launch the activation wizard upon initiation if the modem is not configured.

# **Starting Modem Manager**

You can open the main window by double-clicking the **Merlin for CDMA** icon, located on the desktop, or by right-clicking on the system tray icon and selecting **Open Wireless Web Modem Manager** from the pop-up menu. See the figure below.

| Open Wireless Web Modem Manager |
|---------------------------------|
| Connect<br>Disconnect           |
| Exit                            |

Pop-Up Menu

# **Closing Modem Manager**

To close the Modem Manager window, but maintain the networking session, click the "X", located in the upper-left corner of the Modem Manager main window. The Modem Manager window will then minimize to the tray icon shown below.

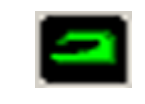

System Tray Icon

Remember: Closing the Modem Manager window will not disconnect the modem from the network.

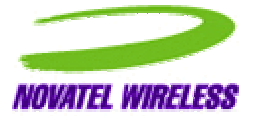

# **Main Window Overview**

The Modem Manager main window consists of the following fields:

#### **Connection Status:**

- **Time** this field indicates how long the modem has been connected to the network.
- **Bytes Transferred In** this field indicates the amount of data (bytes) the modem has received during the current network session.
- **Bytes Transferred Out** this field indicates the amount of data (bytes) the modem has sent during the current network session.
- **Connect/Disconnect** button this button allows you to **Connect** or **Disconnect** from the network, depending on the current state of the modem. If the modem is connected to the network, the **Disconnect** button will be available. If the modem is not connected to the network, the **Connect** button will be available.

#### Signal Strength:

- Signal Strength status bar this status bar indicates the modem's signal strength. If an adequate signal strength is present, a number of the five bars will be shaded black. The value of each bar should be equivalent to the typical cell phone. If there is no service available, the field will be blank.
- Sprint Icon clicking on this icon will take you directly to Sprint's home page.
- Novatel URL clicking on www.novatelwireless.com will take you directly to the Sprint PCS web page.
- **Modem status bar** the status bar, located at the bottom of the Modem Manager window, will display the modem's network connection status.
- **SMS (short message service) button** this button allows you to send a short text message to another SMS enabled device.
- Lock button this button allows you to set up a phone lock. To unlock your phone, a key code is required.

See the figure on the following page.

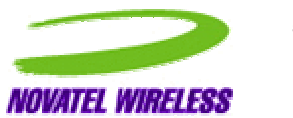

| Modem Tools Window Help  |                   |  |  |  |
|--------------------------|-------------------|--|--|--|
| Connection Status        |                   |  |  |  |
| Time 00:                 | 00:00             |  |  |  |
| Bytes Transferred in     | O KB Connect      |  |  |  |
| Total Bytes Transferred  | 0 KB              |  |  |  |
| Signal Strength          |                   |  |  |  |
|                          | <i>≢ Sprint</i> ® |  |  |  |
| www.novatelwireless.com  |                   |  |  |  |
| CDMA modem cannot be del | ected. SMS LOCK   |  |  |  |

Modem Manager Window

## Modem Menu

All commands that directly manipulate or query the modem are available from the **Modem** menu.

#### **Connections Command**

To access this command, select **Connections** from the **Modem** menu, as shown below.

|                                                          | lanager                          |                   |  |  |
|----------------------------------------------------------|----------------------------------|-------------------|--|--|
| Modem Tools Wind                                         | dow Help                         |                   |  |  |
| Connections<br>Configuration<br>Properties<br>Activation | 00:00:00<br>n 0 KB<br>erred 0 KB | Connect           |  |  |
| Signal Strength                                          |                                  | <i>≢ Sprint</i> ® |  |  |
| www.novatelwireless.com                                  |                                  |                   |  |  |
| CDMA modem ca                                            | nnot be detected.                | SMS LOCK          |  |  |

**Connections Command** 

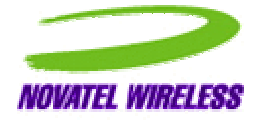

When the **Connections** command is selected, the **Connection Manager** window will open.

| Add                | Properties | Delete   | Set As Default |
|--------------------|------------|----------|----------------|
| Merlin             |            | <u> </u> | Connect        |
| न                  |            | v<br>F   | Close          |
| Default Connection |            |          | Details >>     |

**Connections Manager Window** 

You may add or delete connection information from this window. You may also set up the properties and default settings, and review your connection details.

To add a connection, click **Add**. The **Connection Properties** window will open, as shown below. Enter the information for your new connection profile, and click **OK**.

| Connection Name    | ļ. |
|--------------------|----|
| User Name          |    |
| Password           |    |
| Phone Number       |    |
| Default connection | 1  |

**Connection Properties Window** 

To view a connection profile's properties, highlight the desired connection, and then click **Properties**. The **Connection Properties** window will open, and display the connection profile.

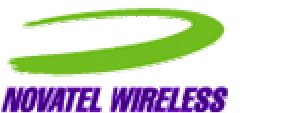

To delete a connection, highlight the connection profile, and click **Delete**.

To set a connection as default, highlight the desired connection profile, and click **Set As Default** To connect to the network using a specific connection profile, highlight it and then click **Connect**.

### **Configuration Command**

To access this command, select **Configuration** from the **Modem** menu, as shown below.

| 🗢 CDMA Modem M                                                                      | 1anager                                      | _ 🗆 🗙             |  |  |
|-------------------------------------------------------------------------------------|----------------------------------------------|-------------------|--|--|
| Modem Tools Win<br>Connections<br>Configuration<br>Properties<br>Activation<br>Exit | dow Help<br>00:00:00<br>n 0 KB<br>arred 0 KB | Connect           |  |  |
| Signar Strength                                                                     |                                              | <b>≑ Sprint</b> ® |  |  |
| www.novatelwireless.com                                                             |                                              |                   |  |  |
| CDMA modem ca                                                                       | nnot be detected.                            | SMS LOCK          |  |  |

**Configuration Command** 

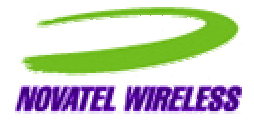

When the **Configuration** command is selected, the **Modem Configuration** window will open.

| letwork Service      | Computer Clock Time |
|----------------------|---------------------|
| Automatic Roaming 💌  | 12:35:37            |
| Receive Next Call As | Current Local Time  |
| Data Only 💌          | 00:00:00            |
| hone Lock Option     |                     |
| Lock 🕩 Unlock        |                     |
| Set Lock Code        | Lancel              |

#### Modem Configuration Window

This window allows you to configure and customize your modem. You can change your network service settings, received data type options, and access the phone lock feature from this window. The computer time and local time are also displayed.

#### **Properties Command**

To access this command, select **Properties** from the **Modem** menu, as shown below.

| - CDMA Modem Manager                    |             |                       |  |  |
|-----------------------------------------|-------------|-----------------------|--|--|
| Modem Tools W                           | 'indow Help |                       |  |  |
| Connections<br>Configuration            | 00-00-00    |                       |  |  |
| Properties                              | n OKB       | Connect               |  |  |
| Exit                                    |             |                       |  |  |
|                                         |             | - Sprint <sub>®</sub> |  |  |
| www.novatelwireless.com                 |             |                       |  |  |
| CDMA modem cannot be detected. SMS LOCK |             |                       |  |  |

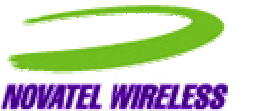

9

When the **Properties** command is selected, the **Modem Information** window will open.

| 2                    | Novatel Wirless Merlin CDMA |
|----------------------|-----------------------------|
| Modem Type           | Single Band                 |
| Manufacturer         | Novatel Wireless, Inc.      |
| ESN                  | CE000CA0                    |
| Phone Number         | 858-812-0000                |
| Serial Number (IMEI) | C120-1255                   |
| Firmware Version     | P3                          |
| Hardware Number      | ABCD                        |
| Equipement ID        | 0000-0000-0000              |

#### Modem Information Window

The information displayed in this window can be helpful for customer support in diagnosing any problems you have with your modem.

#### **Activation Command**

Note: The Activation Wizard will automatically launch if the modem has not yet been activated.

To access this command, select **Activation** from the **Modem** menu, as shown on the following page.

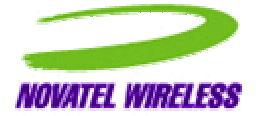

| 🗢 CDMA Modem N                                                                      | 1anager                          |                   |  |  |
|-------------------------------------------------------------------------------------|----------------------------------|-------------------|--|--|
| Modem Tools Win                                                                     | dow Help                         |                   |  |  |
| Connections<br>Configuration<br>Properties<br>Activation<br>Exit<br>Signal Strength | 00:00:00<br>n 0 KB<br>erred 0 KB | Connect           |  |  |
|                                                                                     |                                  | <i>≢ Sprint</i> ® |  |  |
| www.novatelwireless.com                                                             |                                  |                   |  |  |
| CDMA modem cannot be detected. SMS LOCK                                             |                                  |                   |  |  |

#### **Activation Command**

When the Activation command is selected, the Activation Wizard launches. Follow the step-bystep instructions in order to set up your wireless CDMA modem account.

You should have the following information available:

- Your billing address,
- Your Social Security number or your Tax ID number, and
- Your driver's license number.

Your CDMA wireless modem will be ready for use in approximately one hour after the call is completed.

#### **Exit Command**

To access this command select, Exit from the Modem menu, as shown on the following page.

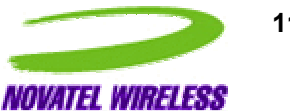

11

| 🗢 CDMA Modem M                                                   | anager                           | _ 🗆 🗙    |  |  |
|------------------------------------------------------------------|----------------------------------|----------|--|--|
| Modem Tools Wind                                                 | low Help                         |          |  |  |
| Connections<br>Configuration<br>Properties<br>Activation<br>Exit | 00:00:00<br>n 0 KB<br>erred 0 KB | Connect  |  |  |
| www.novatelwireless.com                                          |                                  |          |  |  |
| CDMA modem car                                                   | nnot be detected.                | SMS LOCK |  |  |

Exit Command

When the **Exit** command is selected, the current network session is disabled, and the Modem Manager application will close, removing the tray icon and main window from view.

# **Tools Menu**

All commands that manipulate or query the modem in order to diagnose a problem or test out the modem and/or its connection are available from the **Tools** menu.

#### **Clear Total Bytes Command**

To access this command, select **Clear Total Bytes** from the **Tools** menu, as shown on the following page.

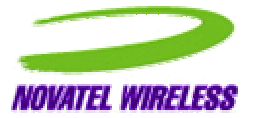

| CDMA Modem                  | Manager               |                      |
|-----------------------------|-----------------------|----------------------|
| Modem Tools Wi              | ndow Help             |                      |
| Clear T                     | otal Bytes            |                      |
| Time <sup>11</sup> Detailed | d Status Report       |                      |
| Bytes Short M               | lessage Service (SMS) | ) Connect            |
| Total Bytes Trans           | sferred 0 KB          |                      |
|                             |                       |                      |
|                             |                       | - Conint             |
|                             |                       | <del>≂ sprшt</del> ® |
|                             |                       |                      |
|                             | www.novatelwireles    | ss.com               |
| CDMA modem c                | annot be detected.    | I. SMS LOCK          |

**Clear Total Bytes Command** 

When the **Clear Total Bytes** command is selected, all byte totals are cleared from the modem's memory.

### **Detailed Status Report Command**

To access this command, select, **Detailed Status Report** from the **Tools** menu, as shown below.

| 🗢 CDM                   | A Mode  | em Mana           | ger     |          |    |            | _ 🗆 🗙               |
|-------------------------|---------|-------------------|---------|----------|----|------------|---------------------|
| Modem                   | Tools   | Window            | Help    |          |    |            |                     |
| _ Conn∈                 | Clea    | ar Total By       | /tes    |          |    | $\vdash$   |                     |
| Time                    | Det     | ailed Statu       | is Rep  | ort      |    |            |                     |
| Bytes                   | Sho     | rt Messag         | e Servi | ice (SMS | 5) |            | Connect             |
| Total                   | Bytes T | ransferred        |         | 0 KB     |    |            |                     |
| Signal                  | Strengt | h                 |         |          |    |            |                     |
| -                       |         |                   |         |          | 4  | <b>₽</b> 5 | oprint <sub>®</sub> |
| www.novatelwireless.com |         |                   |         |          |    |            |                     |
| CDMA                    | moder   | n ca <b>nn</b> ot | be d    | etecteo  | d. |            | SMS LOCK            |

**Detailed Status Report Command** 

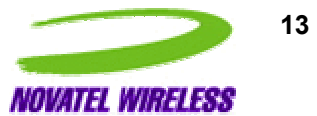

When this command is selected, the **Detailed Status Report** window will open and display the modem's various parameters, such as phone number, signal strength, roaming status, carrier, and call status in the **General** tab, shown below.

| General   History                 |            |
|-----------------------------------|------------|
| CDMA modem cannot be detected.    |            |
| Default Connection                |            |
| Network Type                      |            |
| Carrier                           | Sprint PCS |
| Signal Strength                   | -113 dBm   |
| Bytes Transferred in Session      | 0 KB       |
| Total Bytes Send                  | 0 KB       |
| Total Bytes Received              | 0 KB       |
| Date Byte Total Were Last Cleared | 05/30/2001 |

**General Tab** 

Click the **History** tab to view the connection status history, as shown on the following page.

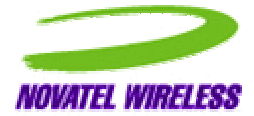

| alizing<br>4 modern cannot be detected. | ×  |
|-----------------------------------------|----|
| alizing<br>VA modem cannot be detected. | A. |
| na modelli odrinot bo dotootod.         |    |
|                                         |    |
|                                         |    |
|                                         |    |
|                                         |    |
|                                         |    |
|                                         |    |
|                                         |    |
|                                         |    |
|                                         | ΠΚ |

**History Tab** 

### Window Menu

All commands that involve the placement of the Modem Manager window on the desktop are available from the **Window** menu.

### **Always on Top Command**

To access this command, select Always on Top from the Window menu, as shown on the following page.

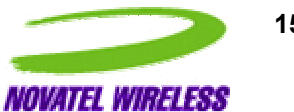

| Modem Tools Window Help        |                   |  |  |  |
|--------------------------------|-------------------|--|--|--|
| Connection SI Always on Top —  |                   |  |  |  |
| Time KHide Window              |                   |  |  |  |
| Bytes Transferred in 0 KB      | Connect           |  |  |  |
| Total Bytes Transferred 0 KB   |                   |  |  |  |
| Signal Strength                |                   |  |  |  |
|                                | <i>≢ Sprint</i> ® |  |  |  |
| www.novatelwireless.com        |                   |  |  |  |
| CDMA modem cannot be detected. | SMS LOCK          |  |  |  |

**Always on Top Command** 

When selected, the Modem Manager window will always be displayed on top of all other application windows. A check mark beside the command indicates if the option is enabled.

### **Hide Window Command**

To access this command, select **Hide Window** from the **Window** menu, as shown below.

|                         | n Manag  | ger        | <u>_   ×</u> |  |
|-------------------------|----------|------------|--------------|--|
| Modem Tools V           | Window   | Help       |              |  |
| - Connection SI         | Always   | s on Top   |              |  |
| Time 📕                  | Hide W   | /indow     |              |  |
| Bytes Transferre        | edin     | 0 KE       | Connect      |  |
| Total Bytes Tran        | nsferred | 0 KE       | 3            |  |
| - Signal Strength-      |          | _          | Soriot_      |  |
|                         |          |            | ⇒ shimt®     |  |
| www.novatelwireless.com |          |            |              |  |
| CDMA modem of           | cannot   | be detecte | ed. SMS LOCK |  |
|                         |          |            |              |  |

**Hide Window Command** 

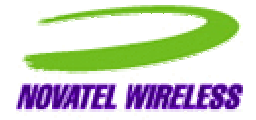

When this command is selected, the Modem Manager window is closed, but the system tray icon will remain visible. The modem's network connection is not altered by this process.

### **Help Menu**

All commands that involve information about the Modem Manager application including the online help are available from the Help menu.

#### **CDMA Modem Manager Help Command**

To access this command, select CDMA Modem Manager Help from the Help menu, as shown below.

| -> CDMA Modem Manager   |                                                               |  |  |  |
|-------------------------|---------------------------------------------------------------|--|--|--|
| Modem Tools Window      | Help                                                          |  |  |  |
| Connection Status       | CDMA Modem Manager Help F1<br>Novatel Wireless Online Support |  |  |  |
| Total Bytes Transferred | 0 KB                                                          |  |  |  |
| Signal Strength         |                                                               |  |  |  |
| www.novatelwireless.com |                                                               |  |  |  |
| CDMA modem cannot       | be detected. SMS LOCK                                         |  |  |  |

#### **CDMA Modem Manager Help Command**

When this command is selected, the online Modem Manager Help is launched.

#### **Novatel Wireless Online Support Command**

To access this command, select Novatel Wireless Online Support from the Help menu, as shown on the following page.

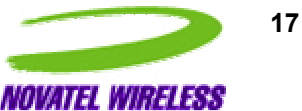

| - CDMA Modem Manager                    |      |            |                    |     |
|-----------------------------------------|------|------------|--------------------|-----|
| Modem Tools Window                      | Help |            |                    |     |
| Connection Status                       | CD   | MA Mode    | m Manager Help     | F1  |
| Time                                    | No   | vatel Wire | eless Online Suppo | ort |
| Bytes Transferred in                    | Ab   | out CDMA   | Modem Manager      |     |
| Total Bytes Transferred                 |      | 0 KB       |                    |     |
| Signal Strength                         |      |            |                    |     |
| www.novatelwireless.com                 |      |            |                    |     |
| CDMA modem cannot be detected. SMS LOCK |      |            |                    |     |

**Novatel Wireless Online Support Command** 

When this command is selected, the Novatel Wireless website is launched. The web site will provide support for problems you may be experiencing with your modem.

#### About CDMA Modem Manager Command

To access this command, select **About CDMA Modem Manager** from the **Help** menu, as shown below.

| -> CDMA Modem Manager   |                       |                         |  |  |
|-------------------------|-----------------------|-------------------------|--|--|
| Modem Tools Window      | Help                  |                         |  |  |
| Connection Status       | CDMA Mod<br>Novatel W | dem Manager Help F1     |  |  |
| Time                    |                       | incless of line papport |  |  |
| Bytes Transferred in    | About CDI             | MA Modem Manager        |  |  |
| Total Bytes Transferred | ν OKB                 |                         |  |  |
| Signal Strength         |                       |                         |  |  |
| <i>≢ Sprint</i> ®       |                       |                         |  |  |
| www.novatelwireless.com |                       |                         |  |  |
| CDMA modem cannot       | be detected           | I. SMS LOCK             |  |  |

About CDMA Modem Manager Command

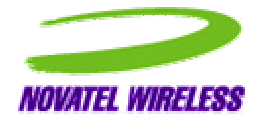

When this command is selected, the About Modem Manager window will open, and display the Modem Manager software version, copyright date, release date, and contact information. See the figure below.

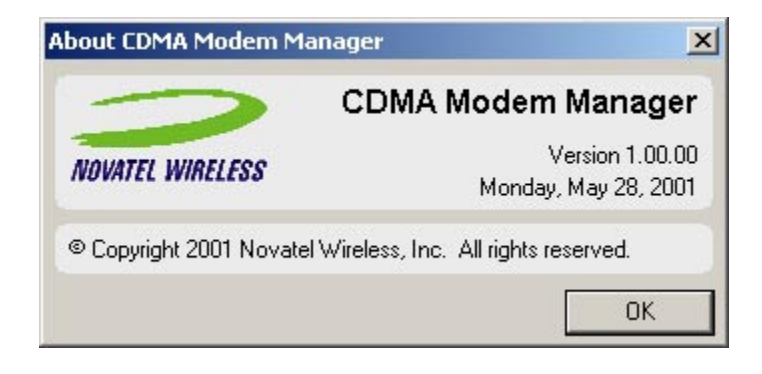

About Modem Manager Window

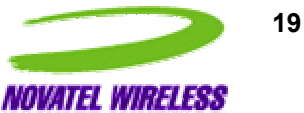

# Index

# Α

| About CDMA Modem Manager Command<br>Activation Command                                | . 15<br>9         |
|---------------------------------------------------------------------------------------|-------------------|
| Always on Top Command                                                                 | . 13              |
| C                                                                                     |                   |
| CDMA Modem Manager Help Command<br>Clear Total Bytes Command<br>Closing Modem Manager | . 14<br>. 10<br>3 |
| Configuration Command                                                                 | 6<br>5            |
| D                                                                                     |                   |
| Detailed Status Report Command                                                        | . 11              |
| E                                                                                     |                   |
| Exit Command                                                                          | . 10              |
| Н                                                                                     |                   |
| Hide Window Command                                                                   | . 14              |
| 1                                                                                     |                   |
| Introduction                                                                          | 2                 |
| Μ                                                                                     |                   |
| Main Window Overview                                                                  | 3                 |
| Ν                                                                                     |                   |
| Novatel Wireless Online Support Command                                               | . 15              |
| P                                                                                     |                   |
| Properties Command                                                                    | 7                 |
| S                                                                                     |                   |
| Starting Modem Manager                                                                | 2                 |
|                                                                                       |                   |

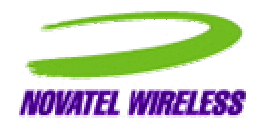